## How to upload presenter materials to indico:

1. Once your presentation is accepted you will be able to upload material.

2. Log into the indico site using the same log-in credentials you used when submitted abstracts.

3. A new link called 'My Contributions' will appear in the side menu on the main page. This link will take you to a list of your presentations.

4. Choose the presentation that you want to upload material for, then click either of the 'submit material' buttons on the page.

|                                      | There are no materials yet.                                      |            |
|--------------------------------------|------------------------------------------------------------------|------------|
|                                      | Presentation Materials                                           | 2          |
| Salp2021@salp.org.za                 |                                                                  | $\bigcirc$ |
| Support                              | L Du Toit Strauss (Centre for Space Re                           |            |
| L. Reviewing Area<br>L. Judging Area | Primary authors                                                  |            |
| Paper Peer Reviewing                 | N/A                                                              |            |
| Book of Abstracts                    | Level for award;(Hons, MSc, PhD, N/A)?                           |            |
| Guidelines and Templates             | No                                                               |            |
| My Contributions                     | Apply to be considered for a student ; award (Yes / No)?         |            |
| L. My Sessions                       | Testing                                                          |            |
| Ani-harassment policy                | Description                                                      |            |
| Registration                         |                                                                  |            |
| I. Reviewing Area                    | Du Tolt Strauss (Centre for Space Re     Tebogo Mokhine (SAIP)   |            |
| Call for Abstracts                   | opeanelo                                                         |            |
| Timetable                            | Speakers                                                         |            |
| messenger era                        | <ul> <li>Potchetstroom Campus (North-West University)</li> </ul> |            |

5. The following pop-up screen will appear:

| 🗋 Upload files 🔗 Add link |
|---------------------------|
|                           |
| New folder                |
|                           |

6. Click "upload files" to launch the following window:

Upload files

|                     | Drag file here                                                                                               |               |
|---------------------|----------------------------------------------------------------------------------------------------|---------------|
|                     | - or -                                                                                                    |               |
|                     | Choose from your computer                                                                                    |               |
|                     |                                                                                                    |               |
|                     |                                                                                                    |               |
| Folder              | No folder selected                                                                                           | ~             |
|                     | Adding materials to folders allow grouping and easier permiss<br>management.                                 | islon         |
| Protected           |                                                                                                    |               |
| Access control list | This list is currently empty                                                                                 |               |
|                     | + User Group Registrants •                                                                                   |               |
|                     | The list of users and groups allowed to access the material                                                  |               |
|                     | Public<br>This object is publicly accessible since Test Upload V<br>Du Tolt (Contribution) is not protected. | With          |
|                     |                                                                                                    | Upload Cancel |

×

- 7. Select the material you wish to upload and click "Upload."
- 8. The uploaded material will be processed further by the SAIP2022 LOC.